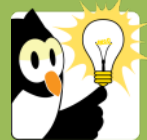

## Navigationsseddel

## Fremsøg en sag i Acadre

| FASE                | FORKLARING                                                                                                    | NAVIGATION                                      |
|---------------------|----------------------------------------------------------------------------------------------------|-------------------------------------------------|
| Åbn søgebillede     | Når Acadre åbnes starter programmet altid med en<br>visning af søgebilledet. Hvis du er et andet sted i Acadre<br>kan du altid komme tilbage til søgning ved at klikke på<br>"Søg" i værktøjslinjen. Fanebladet skal stå på "sager".                                    | Sager Dokumenter                                |
| Angiv søgekriterier | Du kan søge ud fra en lang række kriterier. De oftest<br>brugte er:                                                                                                    |                                                 |
|                     | <ul> <li>Sagens nr: Hvis du kender sagens nr. kan du hurtigt<br/>finde den rigtige sag, da nr. er unikt.</li> </ul>                                                                                                    | Sag med nr.: 15 / 44483                         |
|                     | <ul> <li>Sagsansvarlig: Du kan begrænse en søgning hvis du<br/>ved hvem der er sagsansvarlig. Du kan søge på<br/>initialer eller det fulde navn.</li> </ul>                                                                                                    | Sagsansvar <u>lig</u> : <u>gbr</u>              |
|                     | <ul> <li>Sagstitel: Du kan søge på hele titlen eller dele af<br/>titlen ved at bruge * både foran, midt i og/eller til<br/>sidst i titlen. Bemærk personsager vil altid begynde</li> </ul>                                                                              | Sagstitel: *navigationssedler*                  |
|                     | med cpr.nr. i sagstitlen efterfulgt af det fulde navn på                                                                                                    | Sagstitel: *270891*<br>Sagstitel: *hans hansen* |
|                     | fremsøge sagen hvis du kender hele/dele af navn og<br>cpr.nr.                                                                                                    |                                                 |
|                     | <ul> <li>Sagsindhold/bemærkning: Hvis sagen har<br/>oplysninger i feltet "sagsindhold" eller "bemærkning"<br/>kan du også søge på disse. Hvis du ikke kan huske<br/>præcis hvad der står, kan du bruge * både foran, midt<br/>i og/eller til sidst i titlen.</li> </ul> |                                                 |
|                     | <ul> <li>Sagsdato/oprettelsesdato: Hvis du ved hvornår<br/>sagen er fra kan du også søge på en dato eller en<br/>periode – for at søge på en periode skal du skrive fx<br/>dd-30:dd – så får du alle sager, der fra de seneste 30<br/>dage.</li> </ul>                  | Ogrettelsesdato: 📝 dd-30:dd                     |
|                     | • Journalkode: Du kan fremsøge alle sager på en given<br>journalkode som du er autoriseret til fx alle sager, der<br>omhandler alle fester og begivenheder på SDU. Hvis<br>du ikke kender journalkoden, så kan du finde den ved<br>at klikke på "Journalkode".          | Journal <u>k</u> ode:                           |
|                     | <ul> <li>Afdeling: Du kan begrænse din søgning til en specifik<br/>afdeling, eller vælge at søge på øverste niveau<br/>(Acadre SDU), som standard. Du vil kun få vist de<br/>sager du er autoriseret til at se.</li> </ul>                                              | Søg i: Acadre SDU                               |

|             | Navigationsseddel<br>Fremsøg en sag i Acadre                                                                                                    |                                                                                      |
|-------------|----------------------------------------------------------------------------------------------------|--------------------------------------------------------------------------------------|
| Søg         | Når du har angivet dine søgekriterier, klikkes på knappen<br>"Søg" og et søgeresultat vises nederst i billedet.<br><b>Bemærk:</b> Hvis du har søgt på et cpr.nr. eller et navn, vil<br>alle sager på den pågældende studerende eller                                                         | S <u>øg</u><br>Ny søgning                                                            |
|             | medarbejder blive vist, såfremt du har rettigheder til at<br>se dem i systemet.                                                                                                    |                                                                                      |
|             | søger i den korrekt afdeling – det er ikke sikkert at sagen<br>er placeret der hvor du søger.                                                                                                    |                                                                                      |
| Åbn sagen   | Dobbeltklik på sagen i listevisningen nederst i billedet. Nu<br>åbnes sagsprofilen og du kan se sagens dokumenter.                                                                                                    |                                                                                      |
| Se dokument | For at se et dokument dobbeltklikker du på det.<br>Dokumentet åbnes nu i det program det er skrevet i.                                                                                                    |                                                                                      |
|             | Fif: I sjældne tilfælde bliver dokumentet åbnet i Acadres<br>Quickview program. Viser det sig som et problem, kan du<br>i disse tilfælde kontakte ESDH-sekretariatet eller ændre<br>indstilling for visning af dokumenter i "Funktioner" –<br>"Indstillinger" og under fanebladet "Visning". | <ul> <li>Acadres Quickview program</li> <li>Dokumentets standardprogram  </li> </ul> |